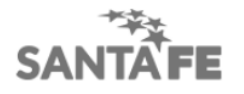

# Convenio de Pago - Generación Plan de Pago

1 - Consultá la deuda de patente accediendo desde Visualización y liquidación de deuda.

Ingresá el Dominio según el tipo de patente y el texto de seguridad indicado, Siguiente

| PATENTE ÚNICA SOBRI<br>VISUALIZACIÓN Y LIQU<br>Administración Provincial de Impuestos - Sec | E VEHÍCULOS<br>JIDACIÓN DE DEUDA<br>retaria de Ingresos Públicos - Ministerio de E | conomía                                                                                                    |
|---------------------------------------------------------------------------------------------|------------------------------------------------------------------------------------|----------------------------------------------------------------------------------------------------|
|                                                                                             |                                                                                    | Ayuda   Contacto   Salir                                                                                                    |
|                                                                                             | Digite el dominio                                                                  | del vehículo:                                                                                                    |
|                                                                                             | dominio: (*)                                                                       | Tipo de patente:<br>AUTOS MERCOSUR DESDE ABRIL 2016 (EJ.: AB372CD)<br>NACIONAL HASTA ABRIL 2016 (EJ.: ABM372)<br>MOTOS MERCOSUR DESDE ABRIL 2016 (EJ.: A372BCD)<br>MOTOS Y MOTONETAS HASTA ABRIL 2016 (EJ.: 372LAB)<br>PROVINCIAL (EJ.: LAB0372)<br>MAQUINARIA (EJ.: LAC25) |
|                                                                                             | Digite el texto que se vis                                                         | ualiza en la imagen:                                                                                                    |
|                                                                                             | YEUUT                                                                              |                                                                                                    |
|                                                                                             | Salir                                                                              | iguiente                                                                                                    |

2 - Seleccioná la deuda, Liquidar

| Detalle de deuda                                                                                                    |                                                                          |            |          |  |  |
|----------------------------------------------------------------------------------------------------|--------------------------------------------------------------------------|------------|----------|--|--|
| PATENTE: NEURINE CUIT : CONTRACTOR CUIT : CONTRACTOR CONTRACTOR CO | )<br>IND 1.6                                                             |            |          |  |  |
| PERÍODOS ANALIZADOS: 2012- /2019-2<br>FECHA IMPRESIÓN: 11/06/2019 - 10:56                                                                                                    | LIQUIDACIÓN DEUDA AL: 18/06/2019<br>ACREDITACIÓN DE PAGOS AL: 06/06/2019 |            |          |  |  |
| El sistema informático aprobado ("Visualización y liquidación de deuda del impuesto Patente única sobre vehículos") constituye un servicio que se pone a disposición de los contribuyentes y/o responsables y no implica, en modo alguno, la liberación ni la conformidad por parte de la Administración Provincial de Impuestos por lo pagado.                                                                                                    |                                                                          |            |          |  |  |
| Período                                                                                                    | Impuesto                                                                 | Accesorios | Deud     |  |  |
| Total judicial                                                                                                    | 0,00                                                                     | 0,00       | 0,0      |  |  |
|                                                                                                    | 1.321,00                                                                 | 273,45     | 1.594,45 |  |  |
| 2018                                                                                                    | 1.321,00                                                                 | 273,45     | 1.594,45 |  |  |
| 2019-1                                                                                                    | 1.806,00                                                                 | 198,66     | 2.004,66 |  |  |
| ✓ 2019-2                                                                                                    | 1.806,00                                                                 | 111,97     | 1.917,97 |  |  |
| 2019                                                                                                    | 3.612,00                                                                 | 310,63     | 3.922,63 |  |  |
| TOTAL ADMINISTRATIVO                                                                                                    | 4.933,00                                                                 | 584,08     | 5.517,08 |  |  |
| TOTAL DEUDA                                                                                                    | 4.933,00                                                                 | 584,08     | 5.517,08 |  |  |
|                                                                                                    | Volver Imprimir                                                          | Liquidar   |          |  |  |

3 – Generá la liquidación desde Imprimir y luego accedé a Plan de Pago CBU

| DOMINIO: AUGULIAN                                                                                                    |                                                                                                    | LIQUIDACIÓN DEUDA AL: 18/06/2019 |          |  |  |
|----------------------------------------------------------------------------------------------------|----------------------------------------------------------------------------------------------------|----------------------------------|----------|--|--|
| Importante:   Para PAGO CONTADO: debe "Imprimir Liquidación".   Para PLAN DE PAGO EN CUOTAS: debe "Imprimir Liquidación" y Luego ir a "Plan de pago".   Para PLAN DE PAGO EN CUOTAS CON CBU: debe "Imprimir Liquidación" y Luego ir a "Plan de pago con CBU".   Para PLAN DE PAGA R POR BOTÓN DE PAGO: debe presionar la imagen LINK. |                                                                                                    |                                  |          |  |  |
| Aclaración: El sistema informático aprobado<br>y/o responsables y no imp                                                                                                    | Aclaración: El sistema informático aprobado ("Visualización y liquidación de deuda de Patente única sobre vehículos") constituye un servicio que se pone a disposición de los contribuyentes<br>y/o responsables y no implica, en modo alguno, la liberación ni la conformidad por parte de la Administración Provincial de Impuestos por lo pagado. |                                  |          |  |  |
| Liquidación                                                                                                    | Desde período                                                                                                    | Hasta período                    | Deuda    |  |  |
| *******                                                                                                    | 2018-5                                                                                                    | 2018-5                           | 1.619,45 |  |  |
| ••••••••••••••••••••••••••••••••••••••                                                                                                    | 3.922,63                                                                                                    |                                  |          |  |  |
| Total liguidado 5.542,08                                                                                                    |                                                                                                    |                                  |          |  |  |
| Deuda total 5.542,08                                                                                                    |                                                                                                    |                                  |          |  |  |
|                                                                                                    |                                                                                                    |                                  |          |  |  |
| (*) Solo válido para pago contado.                                                                                                    |                                                                                                    |                                  |          |  |  |
| Salir Imprimir Plan de Pago CBU                                                                                                    |                                                                                                    |                                  |          |  |  |

**4** - El sistema solicitará la autenticación de la Clave Fiscal, accedé desde el enlace indicado.

| fiscal AFIP. |
|--------------|
|              |
|              |

## 5 - Ingresá tu CUIT y Clave Fiscal

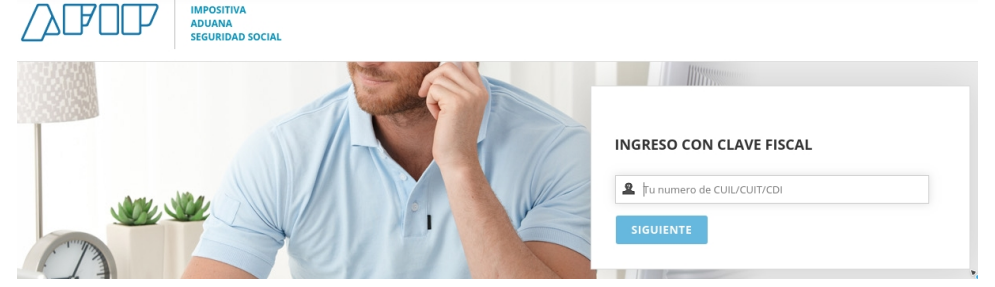

6 - Indicá la CUIT con la que se generará la Solicitud de Convenio de pago, Continuar

| Convenio de Pago - Acceso con Clave Fiscal AFIP                                                   |
|---------------------------------------------------------------------------------------------------|
| Administración Provincial de Impuestos - Secretaría de Ingresos Públicos - Ministerio de Economía |
| Cuit:                                                                                             |
| Limpiar Continuar                                                                                 |

7 - El Sistema recuperará el número de liquidación que se generó en el paso 3, Continuar

| Patente: / Minifigure IMPORTE: 1.594,45 ** |        |
|--------------------------------------------|--------|
|                                            |        |
|                                            |        |
|                                            |        |
|                                            |        |
|                                            |        |
|                                            |        |
|                                            |        |
|                                            |        |
|                                            |        |
|                                            |        |
|                                            |        |
|                                            |        |
|                                            |        |
|                                            |        |
| Continuar Muestro                          | Planes |

#### 8 - Seleccioná el convenio, Aceptar

| Elija Opción        | Porcetaje Anticipo                   | Cantidad de Cuotas                                    | Interés de Financiación Mensual |
|---------------------|--------------------------------------|-------------------------------------------------------|---------------------------------|
| Seleccione Convenio | RESOLUCION GRAL. PUSV NRO. 18/2016 V |                                                       | Aceptar                         |
|                     | Impuesto Patente                     | SELECCION DEL PLAN :<br>Importe Adeudado: \$ 1.594,45 | Patente:                        |

## 9 - Seleccioná una Opción

|                     | Impuesto Patente   | SELECCION DEL PLAN :         | Patente:                        |
|---------------------|--------------------|------------------------------|---------------------------------|
| Seleccione Convenio | RESOLUC            | ON GRAL. PUSV NRO. 18/2016 V | Aceptar                         |
| Elija Opción        | Porcetaje Anticipo | Cantidad de Cuotas           | Interés de Financiación Mensual |
| 1                   | 00 %               | Hasta 6 cuotas.              | 1.5 %                           |
| 2                   | 00 %               | Hasta 12 cuotas.             | 2 %                             |
| 3                   | 00 %               | Hasta 18 cuotas.             | 2.5 %                           |
|                     |                    | VOLVER                       |                                 |

### 10 - (Ejemplo a partir de seleccionar la opción 1) Seleccioná el Plan

| Importe Adeudado: \$ 1.594,45 | Impuesto Patente | SELECCIONE UN PLAN :<br>RESOLUCION GRAL. PUSV NRO. 18/2016 | Patente:                |
|-------------------------------|------------------|------------------------------------------------------------|-------------------------|
|                               | Planes para pago | Cuotas a través del Débito Automático a partir de la       | a 2da. cuota            |
| Plan:                         | Monto Cuota 1:   |                                                            | Monto Total Financiado: |
| 2                             | 797,22           |                                                            | 1.603,20                |
| 3                             | 531,48           |                                                            | 1.614,09                |
| 4                             | 398,61           |                                                            | 1.625,52                |
| 5                             | 318,89           |                                                            | 1.637,16                |
| 6                             | 265,74           |                                                            | 1.648,89                |
|                               |                  | VOLVER                                                     |                         |

#### 11 - Completá los datos requeridos, Confirmar Plan de pago

| Impuesto Patente<br>Plan de 6 Cuotas<br>Cuota Base : \$ 265,74 | PLAN SELECCIONADO :<br>RESOLUCION GRAL. PUSV NRO. 18/2016<br>Patente: A. de la Cucia 1 : 18/06/2019<br>Vencimiento de la Cucia 1 : 18/06/2019<br>Monto Total Financiado : \$ 1.648,89 |                   |
|----------------------------------------------------------------|----------------------------------------------------------------------------------------------------|-------------------|
|                                                                | Importante con su confirmación se registrará su Plan de Pago en nuestras Bases de Datos.                                                                                              |                   |
| Nro. de CUIT : Contractor                                      |                                                                                                    |                   |
| Apellido y Nombre:                                             |                                                                                                    |                   |
| Domicilio:                                                     |                                                                                                    |                   |
| Codigo Postal: -                                               |                                                                                                    |                   |
| Provincia: CAP. FEDERAL                                        |                                                                                                    |                   |
| Caracter:                                                      |                                                                                                    |                   |
| Teléfono: Tipo 🔻                                               | E-mail:                                                                                                    | ]                 |
| CBU :                                                          |                                                                                                    |                   |
| SALIR                                                          | CONFIF                                                                                                    | RMAR PLAN DE PAGO |

#### 12 - Imprimir Boletas

| PLAN DE PAGO GENERADO :<br>RESOLUCION GRAL. PUSV NRO, 18/2016                                                                                              |                            |                                        |             |                            |                                        |
|----------------------------------------------------------------------------------------------------|----------------------------|----------------------------------------|-------------|----------------------------|----------------------------------------|
| Impuesto Patente : SOLICITUD NRO :   Plan de 6 Cuotas Vencimiento de la Cuota 1 : 18/06/2019   Cuota Base : \$ 265,74 Monto Total Financiado : \$ 1.648,89 |                            |                                        |             |                            |                                        |
| IMPRIMIR BOLETAS                                                                                                    |                            |                                        |             |                            |                                        |
| Cuota Importe Vencimiento Cuota Importe Vencimiento                                                                                                    |                            |                                        |             |                            |                                        |
| 1<br>3<br>5                                                                                                    | 265,74<br>272,64<br>280,62 | 18/06/2019<br>12/08/2019<br>10/10/2019 | 2<br>4<br>6 | 268,66<br>276,63<br>284,60 | 10/07/2019<br>10/09/2019<br>11/11/2019 |
| SALIR                                                                                                    |                            |                                        |             |                            |                                        |

La **cuota 1** se deberá abonar en las entidades habilitadas para su cobro, a partir de la **cuota 2** se debitará automáticamente.